## TI-*n*spire CX CAS TI-*n*spire CX II-T CAS

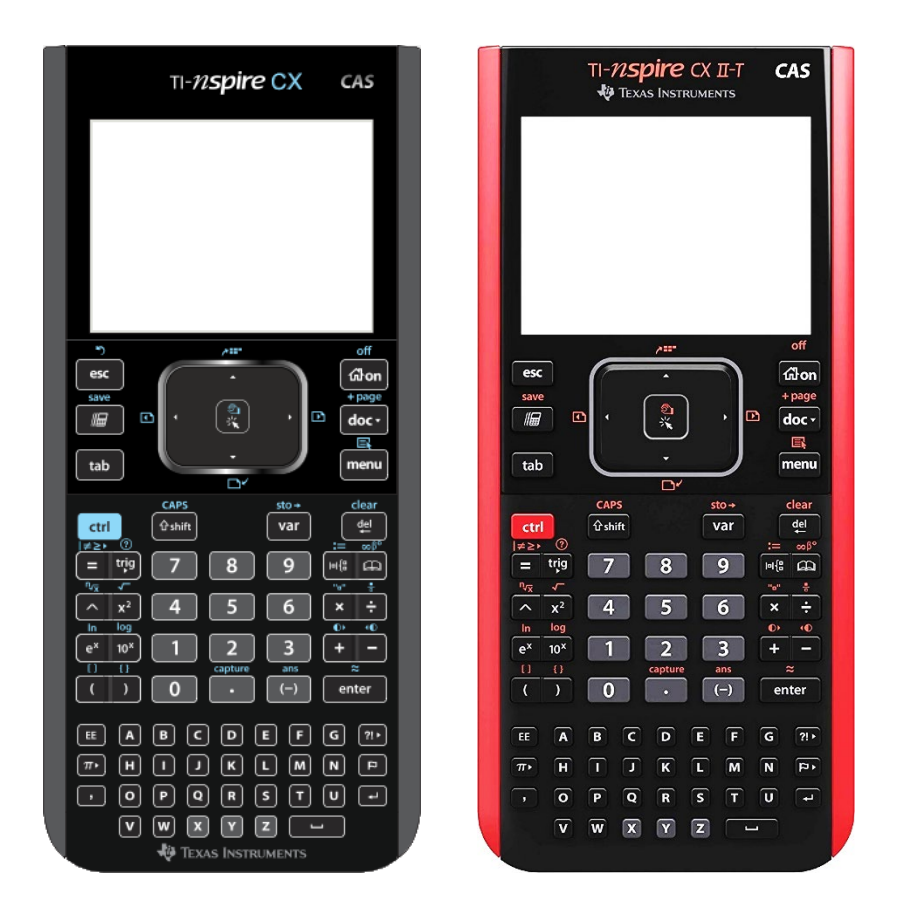

Kompaktwissen

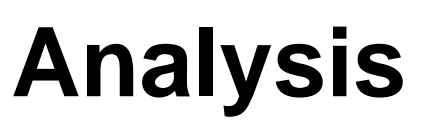

Eine kleine Hilfe für Schüler der ISH

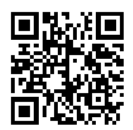

| Diese Anleitung soll helfen, Aufgaben aus dem<br>Mathematikunterricht mithilfe des TI- <i>n</i> spire CAS zu<br>lösen. Sie ist – wie der Taschenrechner selbst – nur ein<br>Hilfsmittel.<br>Die Problemstellungen und dazugehörigen Lösungs-<br>strategien müssen aus dem Mathematikunterricht<br>bekannt sein.<br>Bitte den Rechner einschalten. Los geht's             | CAS         Scratchpad       Dokumente         A Berechnen       1 Neu         B Graph       2 Durchsuchen         3 Letzte       4 Aktuelles         5 Einstellungen |
|----------------------------------------------------------------------------------------------------|----------------------------------------------------------------------------------------------------|
| <ul> <li>Berechnungen im Scratchpad durchführen</li> <li>Mon A drücken</li> <li>Term eingeben, z.B. 40÷6</li> <li>enter drücken</li> <li>Zur Umwandlung des Ergebnisses in eine Dezimalzahl muss eventuell noch [attr][enter] gedrückt werden.</li> </ul>                                                                                                    | Scratchpad         RAD         X           40         20         3           40         6.66667         6                                                             |
| <ul> <li>Funktionen im Scratchpad definieren</li> <li>Gion A drücken</li> <li>gewünschte Funktion eingeben, z.B. X 2 &gt; -1</li> <li>etri und var für [sto+] drücken</li> <li>Namen und Variable festlegen, z.B. F(X</li> <li>enter drücken</li> <li>Die Funktionsdefinition sollte sofort durch Aufrufen der<br/>Funktion überprüft werden, z.B. F(X enter.</li> </ul> | Scratchpad     RAD $x^2-1 \rightarrow f(x)$ Fertig $f(x)$ $x^2-1$                                                                                                    |
| <b>Funktionen im Scratchpad definieren – Alternativen</b><br>Funktionen lassen sich auch mithilfe des Define-Befehls<br>(menu/1/1) oder mit [atr] und [mfs] für [:=,' definieren.<br>Funktionen dürfen auch $f1(x)$ , $f2(x)$ , $a(b)$ , $s(t)$ , heißen.                                                                                                    | ScratchpadRADDefine $g(x)=x^3-2 \cdot x^2+12$ Fertig $h(x):=x \cdot \sin(x)$ Fertig $g(x)$ $x^3-2 \cdot x^2+12$ $h(x)$ $x \cdot \sin(x)$                              |
| <ul> <li>Funktionen im Grafikfenster des Scratchpad zeichnen</li> <li>Gon B drücken</li> <li>Funktion eingeben, z.B. (−) 2 X + 5</li> <li>enter drücken <i>und/oder</i></li> <li>Bereits definierte Funktion mit Namen und Argument eingeben, z.B. F(X)</li> <li>enter drücken</li> </ul>                                                                                | Scratchpad<br>6.65 $4^{y}$<br>f2(x)=f(x)<br>$1^{1}$<br>$f1(x)=-2 \cdot x+5$<br>-6.65                                                                                  |

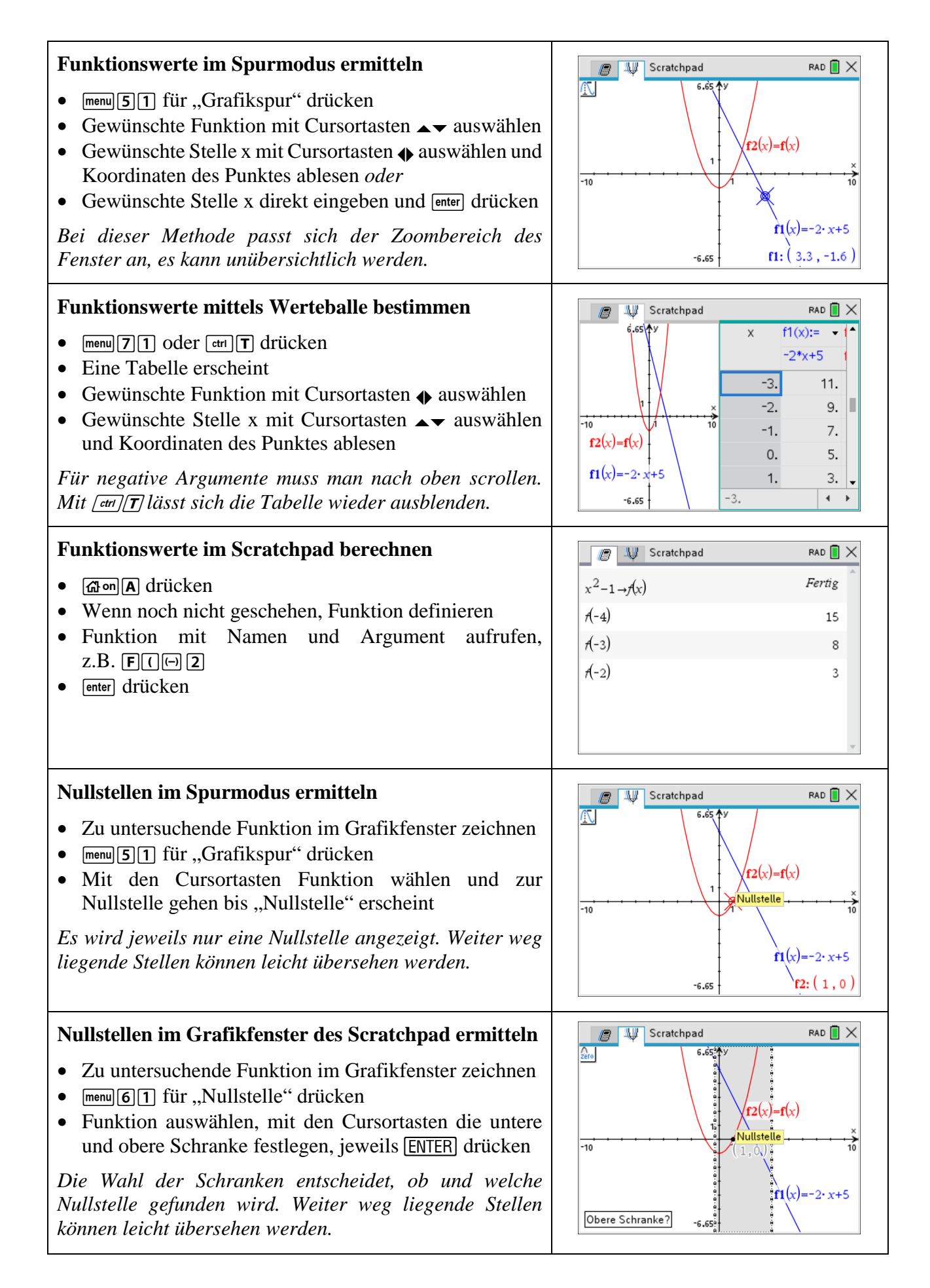

| Nullstellen im Scratchpad berechnen – Variante 1                                                                                                    | RAD 🛛 💥 Scratchpad                                                                                                    |
|----------------------------------------------------------------------------------------------------|----------------------------------------------------------------------------------------------------|
| <ul> <li>A drücken</li> <li>menu 3 4 für "Nullstellen" drücken</li> <li>In die runden Klammern von zeros() Term oder<br/>Funktionsnamen, J und Variablennamen eingeben</li> <li>enter drücken</li> </ul>                                                                                                    | $\frac{2 \operatorname{eros}(x^{3} - 27, x)}{2 \operatorname{eros}(f(x), x)} \qquad \{3\}$                                                                   |
| Mit diesem Verfahren werden alle Nullstellen bestimmt.<br>Diese lassen sich speichern und weiterverarbeiten.                                                                                                    | *                                                                                                    |
| <ul> <li>Nullstellen im Scratchpad berechnen – Variante 2</li> <li>A drücken</li> <li>menu 3 1 für "Löse" drücken</li> <li>In den runden Klammern von solve() Term oder<br/>Funktionsnamen eingeben und null setzen</li> <li>J und Variablennamen hinzufügen</li> <li>enter drücken</li> </ul>                                                                                                    | Scratchpad     RAD       Solve $(x^3-27=0,x)$ x=3       solve $(f(x)=0,x)$ x=-1 or x=1                                                                       |
| nn diesem verjahren werden die Tvalistellen bestimmt.                                                                                                    |                                                                                                    |
| Gleichungen im Scratchpad lösen<br>Mit dem solve()-Befehl lassen sich nicht nur Nullstellen<br>berechnen, sondern beliebige Gleichungen lösen.<br>An welchen Stellen nimmt die Funktion $f(x)$ den Wert 4 an?<br>An welchen Stellen schneiden sich die Graphen der<br>Funktionen $f(x)$ und $g(x)$ ?                                                                                                    | Scratchpad PAD $\times$<br>solve( $f(x)=4,x$ ) $x=-\sqrt{5}$ or $x=\sqrt{5}$<br>solve( $f(x)=g(x),x$ ) $x=-1.66869$                                          |
| Nullstellen in weiteren Berechnungen nutzen                                                                                                    | 🝘 🐙 Scratchpad 🛛 RAD 🚺 🗙                                                                                                    |
| Der zeros()-Befehl liefert alle Nullstellen einer Funktion<br>als Liste. Diese Liste kann unter einem Namen gespeichert<br>und mit ihrem Namen wieder aufgerufen werden. Auf<br>einzelne Listenelemente greift man mit dem Listennamen<br>und in eckigen Klammern gesetzte Indizes zu.<br>So spart man z. B. das Abschreiben und erneute Eingeben<br>der Nullstellen bei ihrer weiteren Verwendung.         | $\begin{array}{c} \operatorname{zeros}(f(x),x) \to n & \{-1,1\} \\ n & \{-1,1\} \\ n[1] & -1 \\ n[2] & 1 \\ 2 \cdot n[1] - 6 \cdot n[2] & -8 \\ \end{array}$ |
| Ein- und Ausgaben in weiteren Berechnungen nutzen                                                                                                    | 👩 🐙 Scratchpad 🛛 RAD 🗍 🗙                                                                                                    |
| <ul> <li>Alle bereits getätigten Eingaben im Scratchpad sowie die Ausgaben des Rechners können weiterverwendet werden.</li> <li>Mit den Cursortasten ♠▲▼ den zu kopierenden Wert, Term, Funktion oder sonstiges Objekt markieren oder</li> <li>Teile von Werten, Termen o. ä. mit den Cursortasten ♠▲▼ bei gedrückter Taste ⊕shift markieren</li> <li>Mit [etr] C kopieren, mit [etr] V einfügen</li> </ul> | 45+98+32+74 249                                                                                                    |

| Symmetriebetrachtung im Scratchpad durchführen                                                                                           | 🖉 🔱 Scratchpad 🛛 RAD 🗎 🗙                                     |
|----------------------------------------------------------------------------------------------------|--------------------------------------------------------------|
| • Ann A drücken                                                                                                    | $x^2 - 1 \rightarrow f(x)$ Fertig                            |
| Wenn noch nicht geschehen, Funktion definieren                                                                                           | $\operatorname{solve}(f(-x)=-f(x),x)$ $x=-1 \text{ or } x=1$ |
| <ul> <li>Die Definition f ür Punkt- bzw. Achsensymmetrie</li> </ul>                                                                      | solve(f(-x)=f(x),x) true                                     |
| <ul> <li>eingeben, also: F(⊕X)≡⊕F(X) bzw.</li> <li>F(⊕X)≡F(X)</li> <li>, und Variablennamen hinzufügen</li> <li>enter drücken</li> </ul> | v                                                            |
| Das Ergebnis true bedeutet, dass die betrachtete                                                                                         | 🖉 🔱 Scratchpad RAD 🛾 🗙                                       |
| Symmetrie vorliegt.                                                                                                    | $\frac{1}{2} \rightarrow g(x) \qquad \qquad Fertig$          |
| Das Ergebnis false oder irgendeine spezielle Lösung<br>bedeut dass die betrachtete Symmetrie nicht vorliget                              | x <sup>3</sup>                                               |
| bedeut, duss die betrachtete Symmetrie nicht vorhegt.                                                                                    | solve $(g(-x)=-g(x),x)$ true                                 |
|                                                                                                    | solve(g(-x)=g(x),x) false                                    |
|                                                                                                    |                                                              |
|                                                                                                    | ×                                                            |
| Globalverlauf im Scratchpad ermitteln                                                                                                    | RAD XX Scratchpad                                            |
| ● @ma drücken                                                                                                    |                                                              |
| <ul> <li>menu [4] 4] für "Limes" drücken</li> </ul>                                                                                      | $\lim_{x \to \infty} \left( \frac{1}{x} \right)$             |
| • In die vorgesehenen Platzhalter den Term oder                                                                                          | $\lim_{x \to \infty} (f(x)) \qquad \qquad \infty$            |
| Funktionsnamen, den Variablennamen sowie plus oder minus unendlich ( $\pi$ ) eintragen                                                   | $\lim_{x \to \infty} (f(x)) $ $\infty$                       |
| enter drücken                                                                                                    | $x \rightarrow -\infty$                                      |
|                                                                                                    | *                                                            |
| Grenzwert an einer Stelle a im Scratchnad herechnen                                                                                      |                                                              |
| • Com & drücken                                                                                                    | (1) undef                                                    |
| <ul> <li>menu [4] [4] für "Limes" drücken</li> </ul>                                                                                     | $\lim_{x \to 1} \left( \frac{1}{x-1} \right)$                |
| • In die vorgesehenen Platzhalter den Term oder                                                                                          | $\lim_{n \to \infty} \left( \frac{1}{n} \right) \frac{1}{n}$ |
| Funktionsnamen, den Variablennamen sowie die<br>konkrete Stelle a eintragen                                                              | $x \rightarrow 4(x-1)$ 3                                     |
| enter drücken                                                                                                    |                                                              |
|                                                                                                    | v                                                            |
| Torme falstoricianon                                                                                                    |                                                              |
|                                                                                                    | AU Scratchpad     RAD     X                                  |
|                                                                                                    | factor( $x^4+x^2-2$ ) (x-1)· (x+1)· (x <sup>2</sup> +2)      |
| • In den runden Klammern von factor() den zu                                                                                             | factor( $x^2+2$ ) $x^2+2$                                    |
| faktorisierenden Term oder Funktionsnamen eingeben                                                                                       |                                                              |
| • [enter] drücken                                                                                                    |                                                              |
| Nicht jeder Term lässt sich faktorisieren.                                                                                               |                                                              |
|                                                                                                    | ×                                                            |

| Terme ausmultiplizieren                                                                                                    | Scratchpad                                             | rad 📗 🗙                                                            |
|----------------------------------------------------------------------------------------------------|--------------------------------------------------------|--------------------------------------------------------------------|
| <ul> <li>Gron A drücken</li> <li>menu 3 3 für "Entwickle" drücken</li> <li>In den runden Klammern von expand() den auszumultiplizierenden Term oder Funktionsnamen eingeben</li> <li>enter drücken</li> </ul>                                                                                                    | $expand((x+2)^2)$                                      | x <sup>2</sup> +4·x+4                                              |
| Erste Ableitung im Scratchpad bestimmen                                                                                                    | 🕼 🐙 Scratchpad                                         | rad 🔳 🗙                                                            |
| <ul> <li>A drücken</li> <li>menu 4 1 für "Ableitung" drücken</li> <li>In die vorgesehenen Platzhalter den Term oder<br/>Funktionsnamen sowie den Variablennamen eintragen</li> </ul>                                                                                                    | $\frac{d}{dx}(x^3)$ $\frac{d}{dx}(f(x))$               | 3· x <sup>2</sup>                                                  |
| • [enter] drücken                                                                                                    |                                                        | y                                                                  |
| Höhere Ableitungen im Scratchpad bestimmen                                                                                                    | Scratchpad                                             | RAD 📘 🗙                                                            |
| <ul> <li>A drücken</li> <li>I drücken und Vorlage für die zweite oder n-te<br/>Ableitung wählen (hier gibt's auch die erste Ableitung)</li> </ul>                                                                                                    | $\frac{d^2}{dx^2}(x^3)$                                | 6• x                                                               |
| <ul> <li>In die vorgesehenen Platzhalter den Term oder<br/>Funktionsnamen sowie den Variablennamen eintragen</li> <li>enter drücken</li> </ul>                                                                                                    | $\frac{d}{dx^3}(x^3)$                                  |                                                                    |
| Alternative: 2. Ableitung ist 1. Ableitung der 1. Ableitung.                                                                                                    |                                                        | ×                                                                  |
| Relative Extrempunkte berechnen                                                                                                    | Scratchpad                                             | rad 🗻 🗙                                                            |
| • Com A drücken                                                                                                    | $x^3 + x^2 - 2 \cdot x \rightarrow f(x)$               | Fertig                                                             |
| <ul><li>Wenn noch nicht geschehen, Funktion definieren</li><li>Erste und zweite Ableitung bilden und speichern</li></ul>                                                                                                    | $\frac{d}{dx}(f(x)) \to fI(x)$                         | Fertig                                                             |
| • Die Nullstellen der ersten Ableitung bestimmen und speichern                                                                                                    | $\frac{d}{dx}(f1(x)) \to f2(x)$                        | Fertig                                                             |
| • Mithilfe der zweiten Ableitung oder des VZW-<br>Kriteriums prüfen, ob die vermuteten Extremstellen<br>tatsächlich Extremstellen sind und Art der Extrema                                                                                                    |                                                        |                                                                    |
| feststellen<br>Euritionsworte en den Extremateller hestimmer                                                                                                    | Scratchpad                                             | RAD 🗎 🗙                                                            |
| • Funktionswerte an den Extremstellen bestimmen<br>Es ist zeitsparend, die Nullstellen der ersten Ableitung<br>nicht einzeln und nacheinander zu untersuchen, sondern<br>gleichzeitig. Dazu setzt man nicht einzelne Werte e[1],<br>e[2],, sondern die gesamte Liste e in die zweite<br>Ableitung bzw. Funktion ein. | $z \operatorname{eros}(fT(x), x) \to e$ $f2(e)$ $f(e)$ | <pre>{-1.21525,0.548584} {-5.2915,5.2915} {2.11261,-0.63113}</pre> |
|                                                                                                    |                                                        | ~                                                                  |

| Wondonunkto horosohnon                                                                                           |                                                                                                    |
|----------------------------------------------------------------------------------------------------|----------------------------------------------------------------------------------------------------|
| wendepunkte berechnen                                                                                            | Scratchpad RAD                                                                                                    |
| • And drücken                                                                                                    | $x^3 + x^2 - 2 \cdot x \rightarrow f(x)$ Fertig                                                                                                    |
| • Wenn noch nicht geschehen, Funktion definieren                                                                 | $\frac{d^2}{d(t_x)} \rightarrow f^2(x)$                                                                                                    |
| • Zweite und dritte Ableitung bilden und speichern                                                               | $dx^2$                                                                                                    |
| • Die Nullstellen der zweiten Ableitung bestimmen und                                                            | d <sup>3</sup> (()) Fertig                                                                                                    |
| Mithilfo don duitton Ablaitung adam dag WZW                                                                      | $\frac{d}{dx^3}(f(x)) \to f^3(x)$                                                                                                    |
| • Minimile der dritten Ableitung oder des VZW-<br>Kriteriums prüfen ob die vermuteten Wandestellen               | ux .                                                                                                    |
| tatsächlich Wendestellen sind und Art der Extrema                                                                | •                                                                                                    |
| feststellen                                                                                                    | _                                                                                                    |
| • Funktionswerte an den Wendestellen bestimmen                                                                   | Scratchpad RAD 🛛 🗙                                                                                                    |
|                                                                                                    | $\operatorname{zeros}(f^2(x), x) \to w \qquad \{-0.333333\}$                                                                                                    |
| Es ist zeitsparena, die Nullstellen der zweiten Ableitung                                                        | <i>f3</i> (w) 6                                                                                                    |
| nichi einzein una nacheinanaer zu untersuchen, sonaern<br>aleichzeitig. Dazu setzt man nicht einzelne Werte w[1] | $f(w)$ { 0.740741 }                                                                                                    |
| w[2] sondern die gesamte Liste w in die dritte                                                                   |                                                                                                    |
| Ableitung bzw. Funktion ein.                                                                                     |                                                                                                    |
|                                                                                                    |                                                                                                    |
|                                                                                                    |                                                                                                    |
|                                                                                                    |                                                                                                    |
| Polynomdivision durchführen                                                                                      | 🖉 🐙 Scratchpad 🛛 RAD 🗎 🗙                                                                                                    |
| • 🖾 💷 🗛 drücken                                                                                                  | $(-x^4+4\cdot x^2)$ $-x^2+2$                                                                                                    |
| • menu 3 3 für "Entwickle" drücken                                                                               | expand $x^2-2$ $x^2-2$                                                                                                    |
| • In den runden Klammern von expand() den Bruch aus                                                              | (4,2) 4,2                                                                                                    |
| Polynomen oder den Funktionsnamen eingeben                                                                       | $\operatorname{propFrac}\left(\frac{-x^{2}+4\cdot x^{2}}{2}\right) \qquad \qquad \qquad \qquad \qquad \qquad \qquad \qquad \qquad \qquad \qquad \qquad \qquad \qquad \qquad \qquad \qquad \qquad \qquad$ |
| • enter drücken                                                                                                  | ( x <sup>2</sup> -2 / ~ 2                                                                                                    |
| <i>Eine Alternative zu expand() ist die Funktion propFrac().</i>                                                 |                                                                                                    |
|                                                                                                    | · ·                                                                                                    |
| Same and the last second and have a last second and                                                              |                                                                                                    |
| Summen mittels Summenoperator berechnen                                                                          | Scratchpad     RAD     X                                                                                                    |
| • 囧on A drücken                                                                                                  | $\sum_{i=1}^{100}$                                                                                                    |
| • menu 4 5 für "Summe" drücken                                                                                   |                                                                                                    |
| • In die vorgesehenen Platzhalter den Term oder                                                                  | <i>i</i> =1 ()                                                                                                    |
| Funktionsnamen, den Variablennamen mit Startwert                                                                 | $\sum_{i=1}^{n} \frac{n \cdot (n+1)}{2}$                                                                                                    |
| sowie den Endwert eintragen                                                                                      |                                                                                                    |
| • enter drucken                                                                                                  | 7=1                                                                                                    |
| Beispiele: Summe der ersten 100 [n] natürlichen Zahlen                                                           |                                                                                                    |
| Produkte mittels Produktoperator berechnen                                                                       | 👔 🐙 Scratchpad 🛛 RAD 🛙 🗙                                                                                                    |
| • Ama driicken                                                                                                   | 10 3628800                                                                                                    |
| • menul <b>4</b> 6 für Produkt" drücken                                                                          | ( <i>i</i> )                                                                                                    |
| • In die vorgesehenen Platzhalter den Term oder                                                                  | <i>i</i> =1                                                                                                    |
| Funktionsnamen, den Variablennamen mit Startwert                                                                 | n n!                                                                                                    |
| sowie den Endwert eintragen                                                                                      | ( <i>j</i> )                                                                                                    |
| • [enter] drücken                                                                                                | <i>i</i> =1                                                                                                    |
| Painpiala: Produkt dar arster 10 [n] natürlichen Zahlen                                                          |                                                                                                    |
| Deispiele. Frodukt der ersten 10 [n] naturlichen Zahlen                                                          | •                                                                                                    |

rad 🚺 🗙

Schiemenz – www.hyperschlau.de

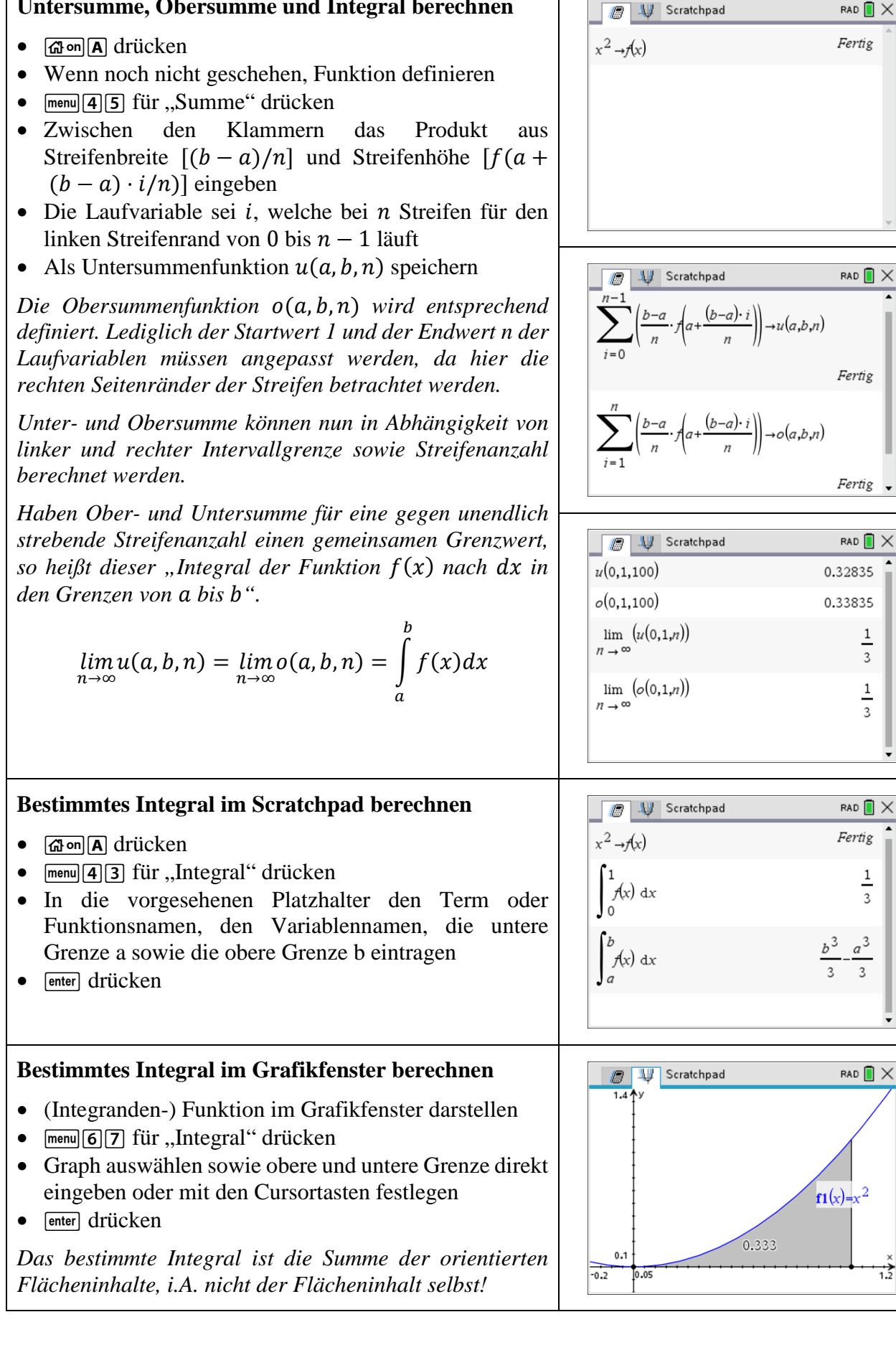

**Untersumme, Obersumme und Integral berechnen** 

## Flächen im Scratchpad berechnen – Variante 1

Der Inhalt der Fläche zwischen einem Funktionsgraphen und der x-Achse über dem Intervall [a;b], zum Beispiel [-2;3], lässt sich mithilfe von Integralen berechnen.

- 🕼 n A drücken
- Wenn noch nicht geschehen, Funktion definieren
- Nullstellen mittels zeros() oder solve() berechnen
- Teilflächen durch Berechnung des Betrags des bestimmten Integrals ermitteln und speichern
- Gesamtfläche durch Addition der Teilflächen berechnen

Die Integrationsgrenzen zur Bestimmung der Teilflächen sind a und b sowie alle im Intervall [a;b] liegenden Nullstellen. Hier sind das -2, 0, 2 und 3. Alle nicht im Intervall [a;b] liegenden Nullstellen sind irrelevant. Hier ist das -3.

Die kleinste untere und die größte obere Integrationsgrenze müssen keine Nullstellen sein, können es aber. Das hängt von der Aufgabenstellung ab.

Bei Aufgabenstellungen, in denen z.B. steht "…wird allein von der x-Achse und dem Graphen der Funktion vollständig begrenzt…", sind die kleinste untere und die größte obere Integrationsgrenze in der Tat Nullstellen, die man meistens auch noch selbst ermitteln muss.

Hier deutlich zu erkennen: Das bestimmte Integral im Intervall [-2;3] entspricht nicht dem Flächeninhalt!

## Flächen berechnen – Variante 2

Das eben beschriebene erste Verfahren zur Berechnung des Inhalts krummlinig begrenzter Flächen funktioniert sowohl mit dem TI-nspire CAS als auch per Hand, also immer. Es ist das Standardverfahren der Analysis.

CAS-Rechner sind in der Lage, den Betrag einer Funktion zu integrieren. Durch die Betragsbildung vor dem Integrieren werden die Teilflächen unterhalb der x-Achse nach oben geklappt. Sie haben nun alle eine positive Orientierung. Die Nullstellen innerhalb des betrachteten Intervalls spielen keine Rolle mehr. Das Integral des Betrags der Funktion in den gewünschten Grenzen ist gleich dem gesuchten Flächeninhalt.

Dieses Verfahren funktioniert sowohl im Rechenfenster als auch im Grafikfenster des Scratchpad.

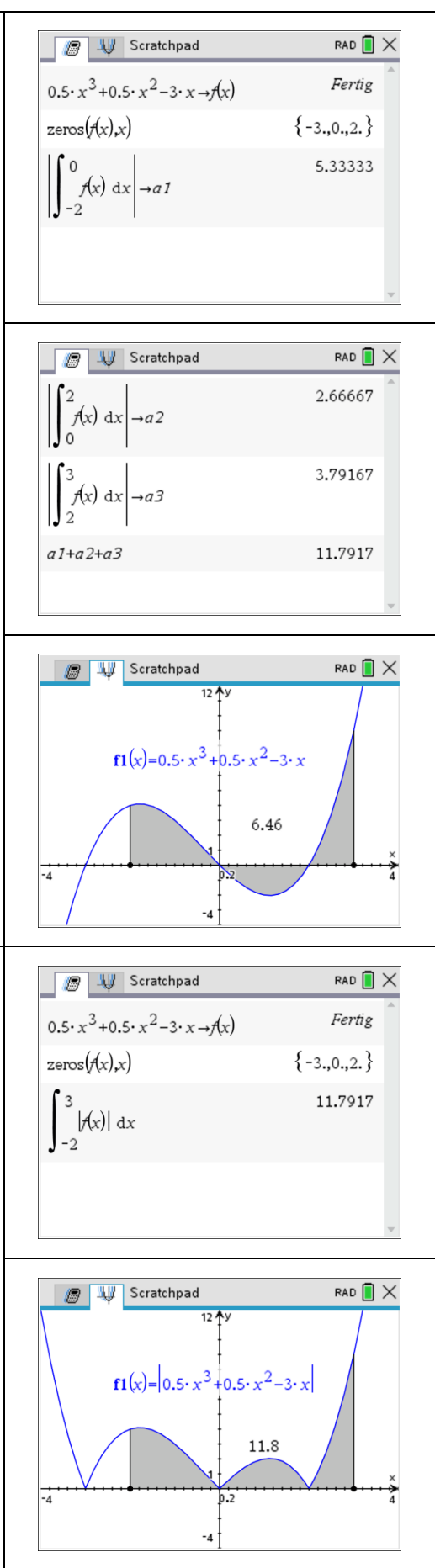

| Unbestimmtes Integral im Scratchpad berechnen                                                                                                    | Cratchpad                                              | rad 📗 🗙                                            |
|----------------------------------------------------------------------------------------------------|--------------------------------------------------------|----------------------------------------------------|
| <ul> <li>A drücken</li> <li>menu [4] 3 fürIntegral" drücken</li> </ul>                                                                                                    | $x^2 - \frac{4}{3} \cdot x + \sin(x) \rightarrow f(x)$ | Fertig                                             |
| <ul> <li>In die vorgesehenen Platzhalter den Term oder<br/>Funktionsnamen, den Variablennamen, aber keine<br/>Integrationsgrenzen eintragen</li> <li>enter drücken</li> </ul> | $\int f(x) dx$                                         | $-\cos(x) + \frac{x^3}{3} - \frac{2 \cdot x^2}{3}$ |

## Notizen